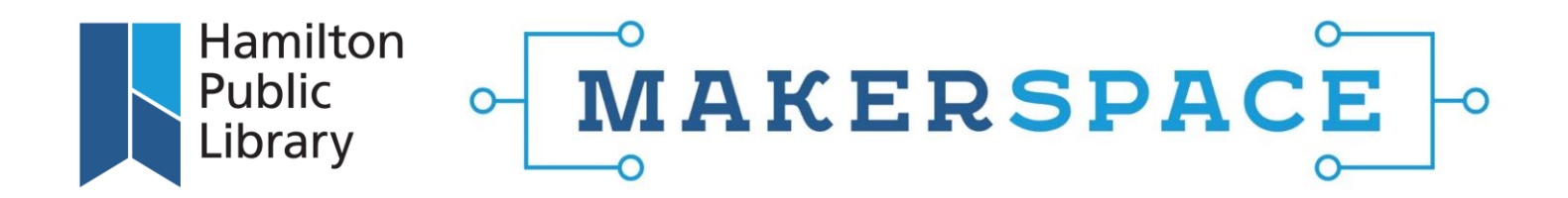

## How to Use WeTransfer to Upload Your Files

- 1. Follow the link to <u>WeTransfer.com</u>
- 2. No need to sign up. Simply navigate to the left side of the screen, and click on: "Upload files":

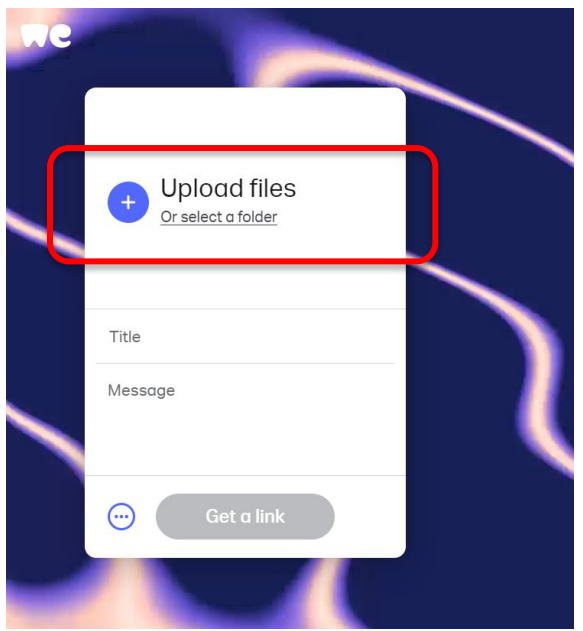

3. Find the file for submission that you have saved on your computer and double-click on it to upload it to the WeTransfer link. Your file name should now appear in the "Title" line. Once it appears, the "Get a link" button will be blue. Click on "Get a link":

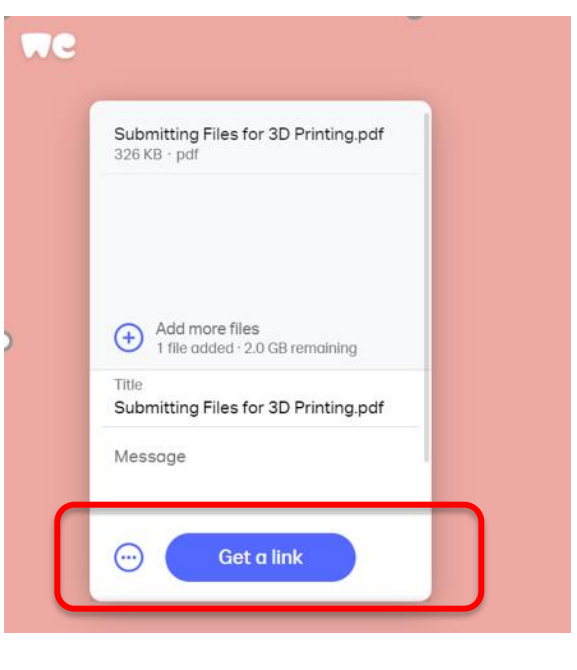

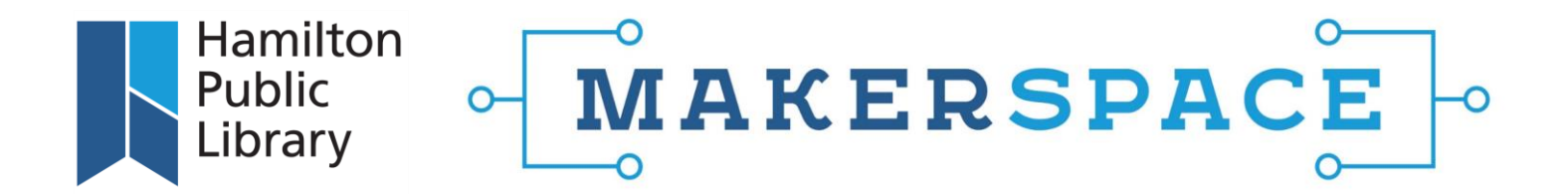

4. Your file will indicate it is transferring. Once complete, a file transfer link will appear within the window. Click on "Copy link":

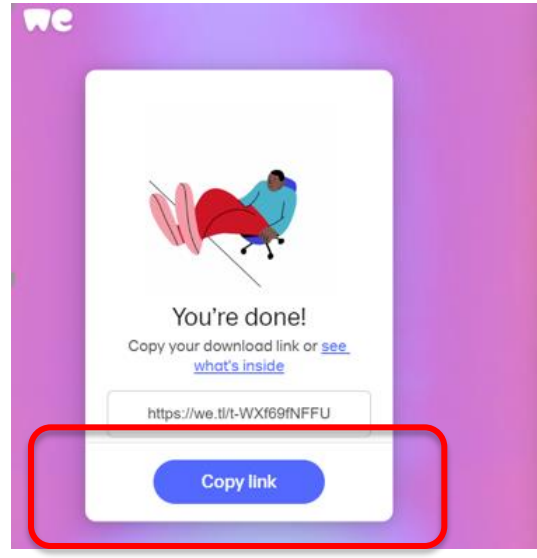

5. Copy the link address into the Makerspace Takeout Request Form's "WeTransfer URL" field. Prove you're not a robot and submit your file. You have now submitted your file using the Hamilton Public Library's <u>Makerspace Takeout Request Form</u>.

|                | Upload your file                                                                                                    |
|----------------|----------------------------------------------------------------------------------------------------|
|                | 1. Go to <u>WeTransfer.com</u> and click the icon on the bottom left                                                                                                    |
|                | 2. Click "Get transfer link"                                                                                                    |
|                | 3. Upload file and paste the URL below:                                                                                                    |
| ſ              | WeTransfer URL *                                                                                                    |
| L              | https://we.tl/t-WXf69fNFFU                                                                                                    |
| L              |                                                                                                    |
| Pe<br>MF<br>pe | rsonal information contained on this form is collected under the authority of the Freedom of Information and Protection of Privacy Act, 1990.<br>FIPPARegulations 29. The information collected will be used in the process of the library's business. Questions regarding the collection and<br>rsonal information can be directed to: Chief Librarian, Hamilton Public Library, P.O. Box 2700, Hamilton, ON L8N 4E4.<br>I'm not a robot |